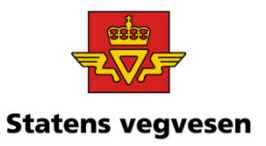

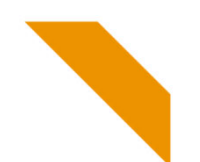

# Oppgave 1 Tegn Europa-, Riks- og Fylkesveger i et område

- a. Tegn alle veger i Kristiansand kommune
- b. Lag et kart som viser E, R, F veger
- c. Finn antall meter veg for E, R, F veger
- d. Lag et kart som viser Fase
- e. Last ned data til innlesing i Excel
- f. Se på forbindelsen mellom kart og tabell
- g. Finn vegsystemreferanse

### a. Tegn alle veger i Kristiansand kommune

| Hvor:                       | Q kristiansa                      |         |
|-----------------------------|-----------------------------------|---------|
| ✓ Velg Kristiansand kommune | Kommuner<br>Kristiansand<br>Agder | 1 treff |

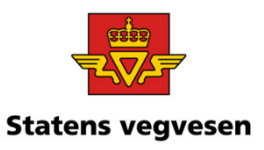

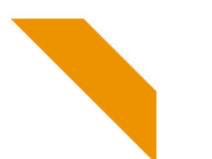

#### Hva:

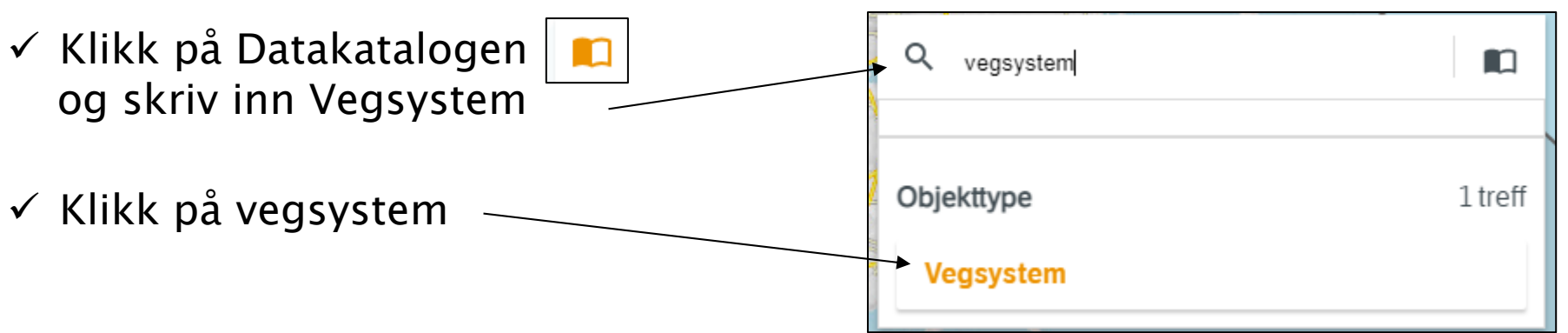

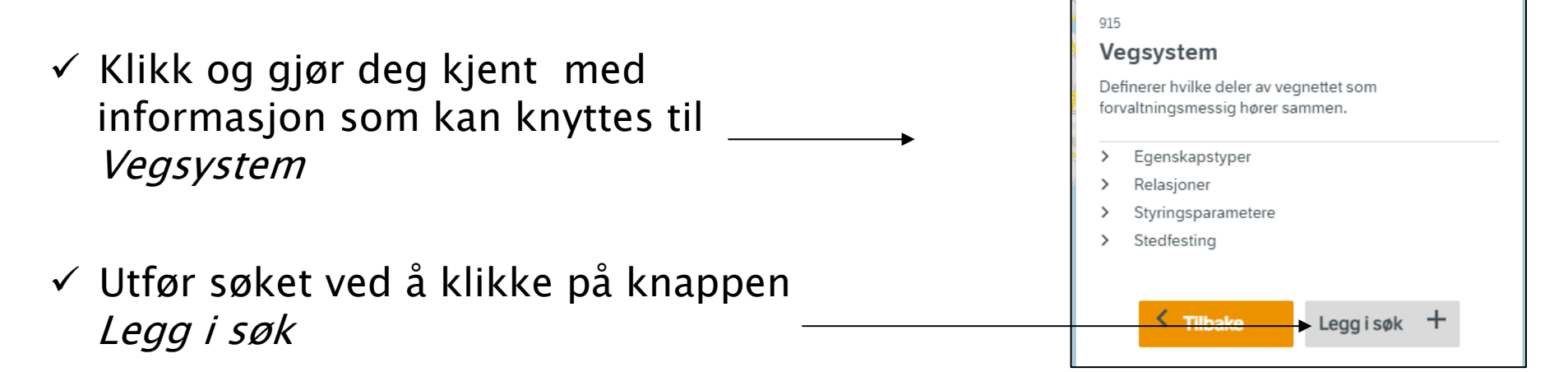

05.10.2021

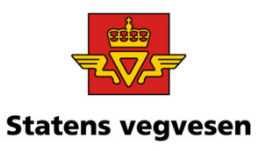

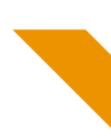

Alle veger i Kristiansand kommune:

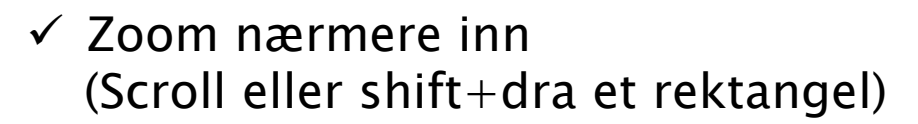

Zoomer du nærmere vises stadig flere veger

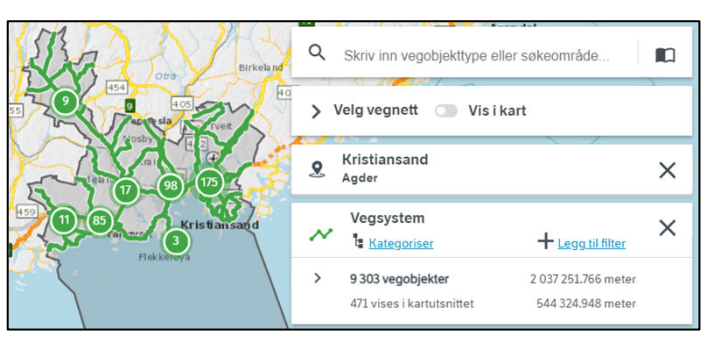

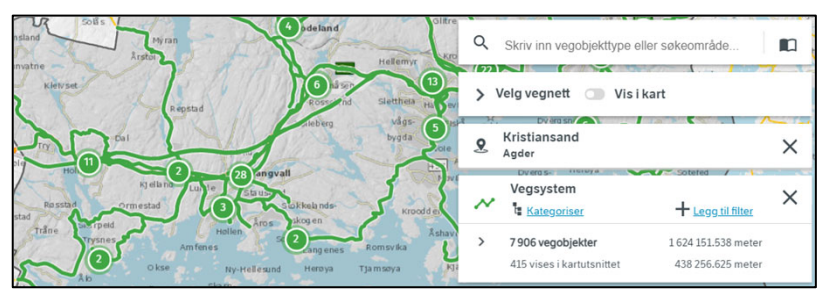

#### b. Lag et kart som viser vegkategori, dvs. E, R, F, veger

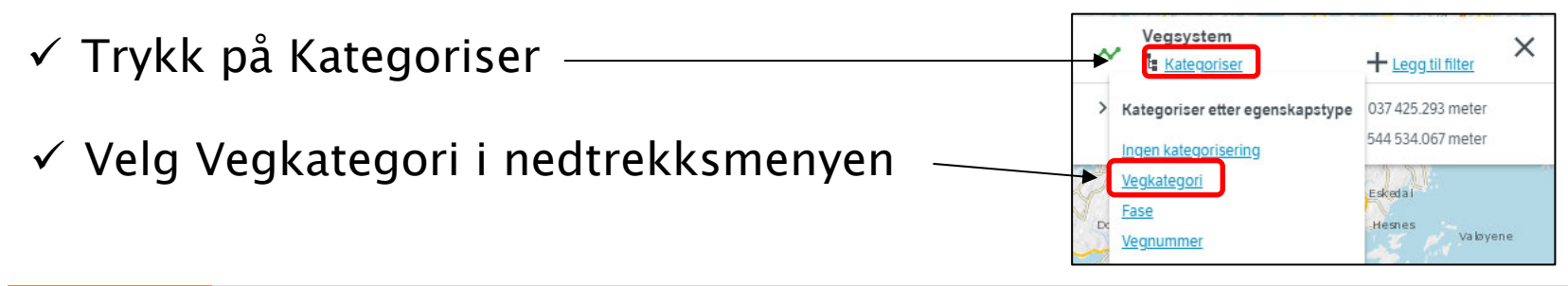

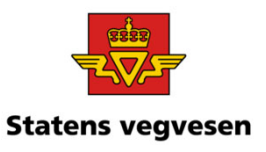

Kart som viser vegkategori, dvs. E, R, F, veger:

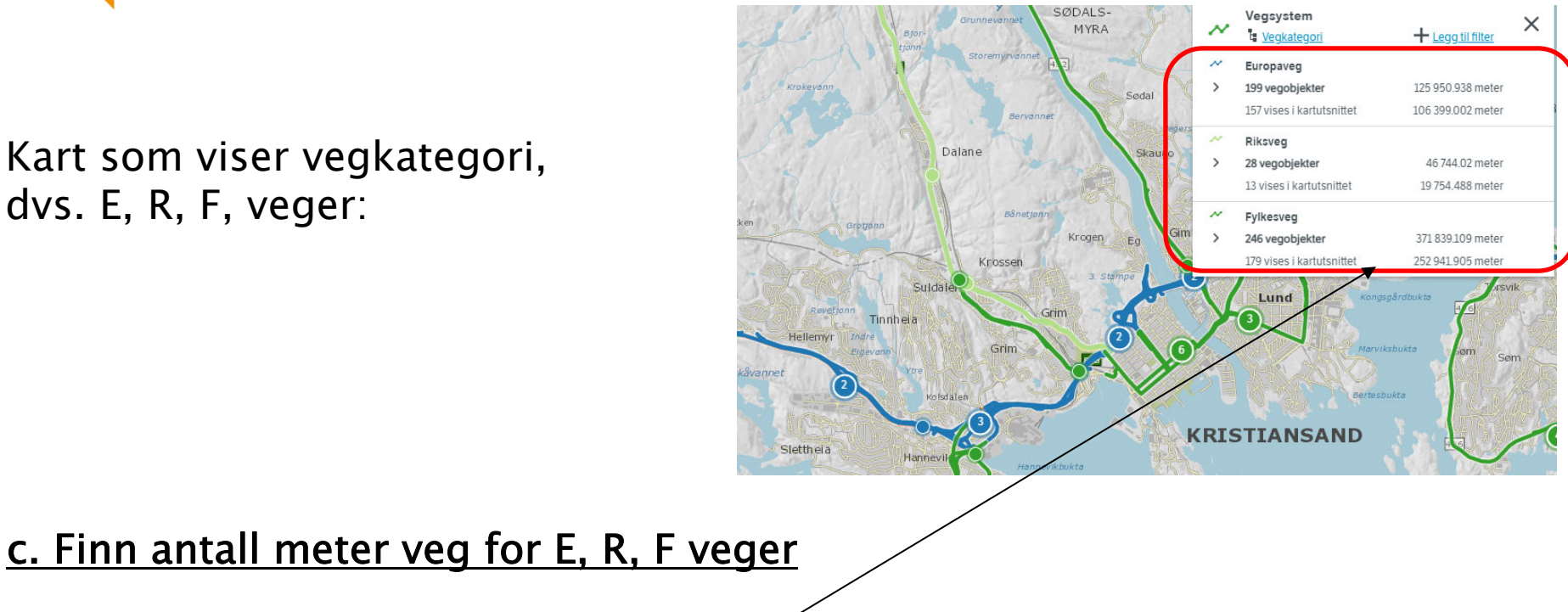

I tegnforklaringen ser du antall meter veg i Kristiansand kommune og i kartutsnittet

OBS! Du får nå vist alle Faser

- 1) Planlagt
- 2) Under bygging
- 3) Eksisterende
- 4) Fiktiv

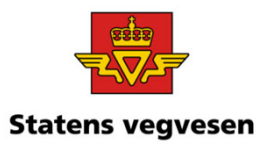

### d. Lag et kart som viser Fase

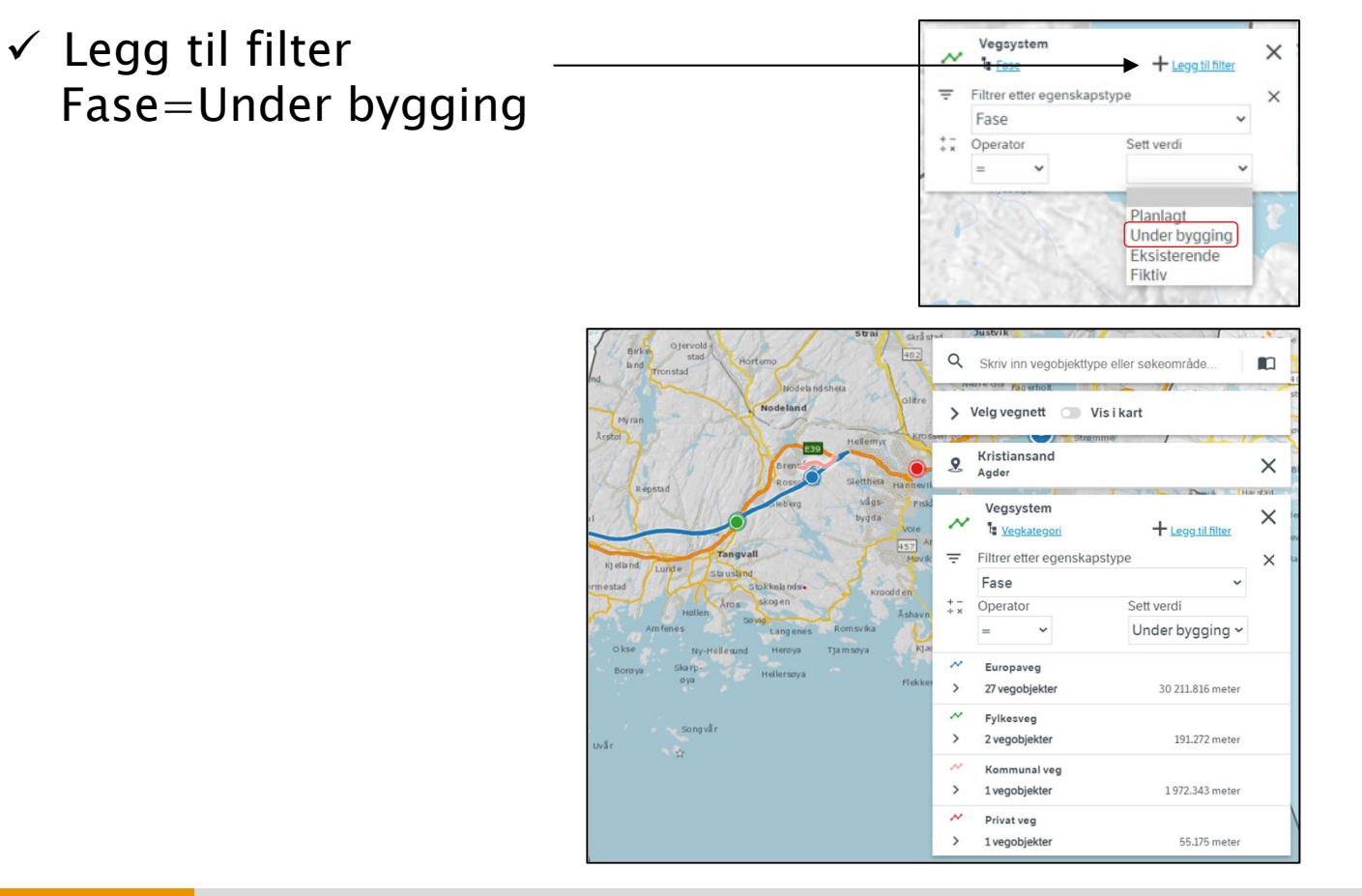

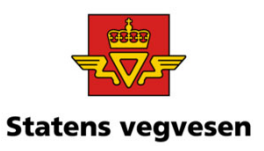

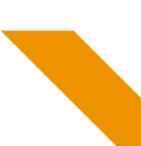

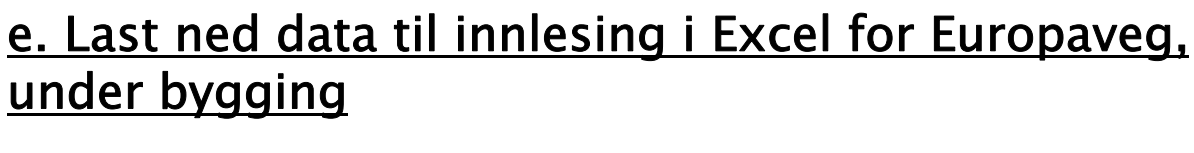

- ✓ Klikk på antall vegobjekter
- ✓ Last ned data til CSV fil

Innlesning av CSV rapport til Excel:

- ✓ Start Excel
- ✓ Importer den nedlastede fila til en tom arbeidsbok.
  (So katalog Nedlastinger på din pc)

(Se katalog Nedlastinger på din pc)

| 1 | А          | В       | С       | D          | E          | F         | G            | н            |   |
|---|------------|---------|---------|------------|------------|-----------|--------------|--------------|---|
| 1 | VEGOBJEKT- | TYPE-ID | VERSJON | FØRSTE FOR | STARTDATO  | SLUTTDATO | SIST MODIFIS | BRKODE1      | B |
| 2 | 981290149  | 532     | 1       | 1          | 14.10.2019 |           | 2019-10-14T0 |              |   |
| 3 | 981290151  | 532     | 1       | 1          | 14.10.2019 |           | 2020-01-27T1 | Start hovedp |   |
| 4 | 981290152  | 532     | 1       | 1          | 14.10.2019 |           | 2019-10-14T0 |              |   |
| 5 | 981290152  | 532     | 1       | 0          | 14.10.2019 |           | 2019-10-14T  |              |   |

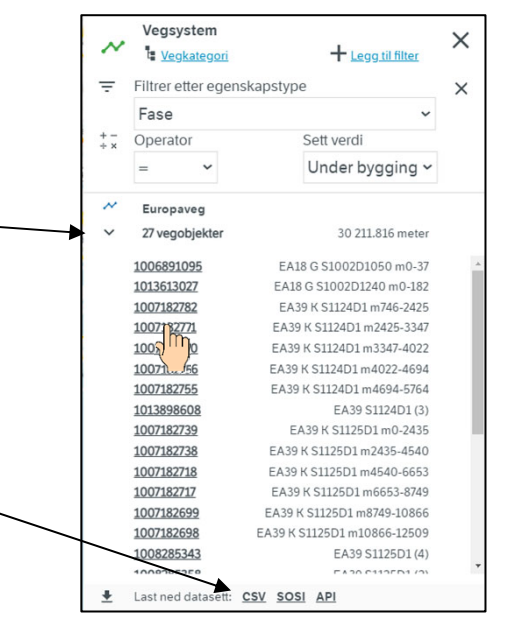

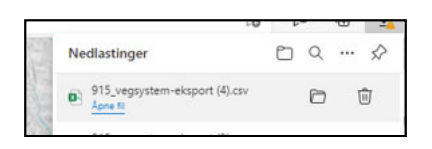

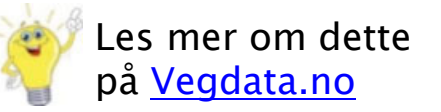

Grunnkurs Vegkart 2021

#### 05.10.202

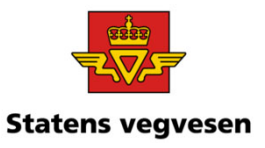

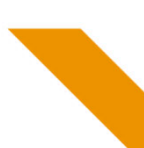

## f. Se på forbindelse mellom kart og tabell

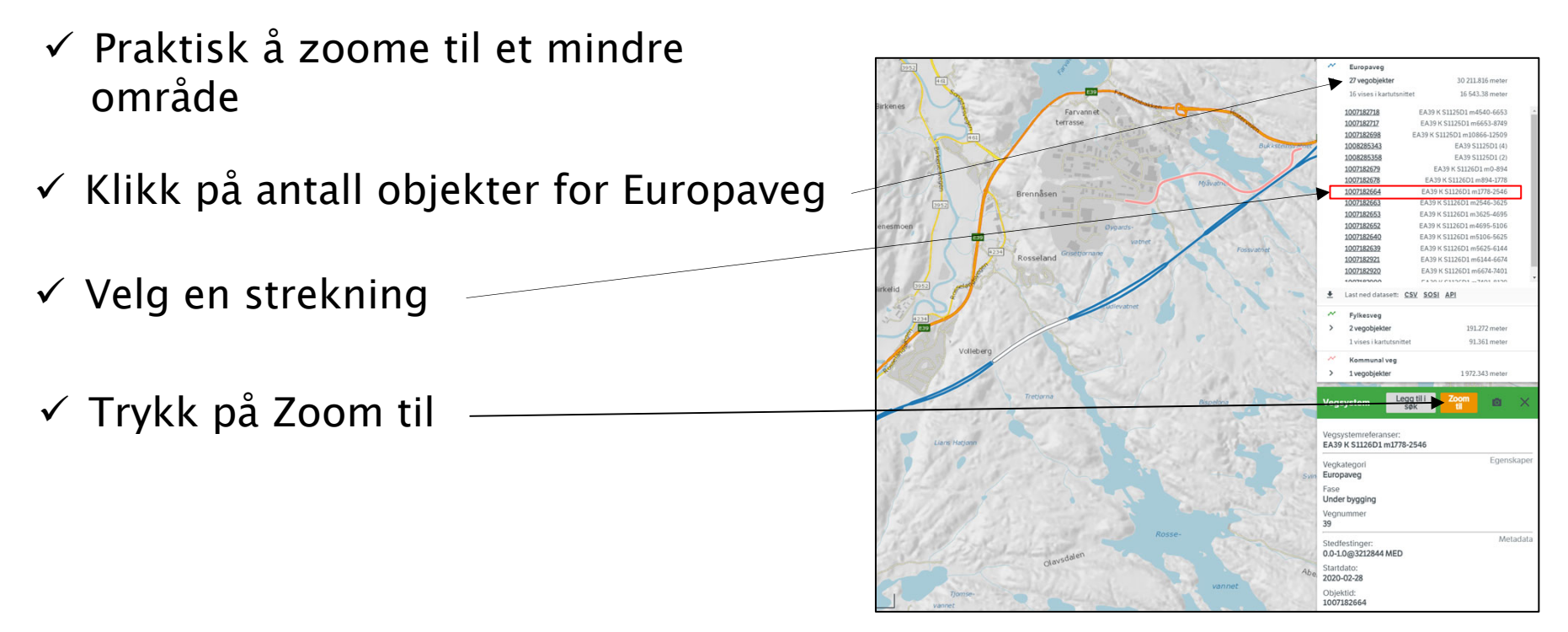

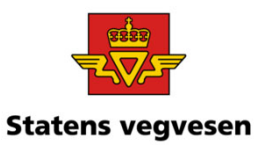

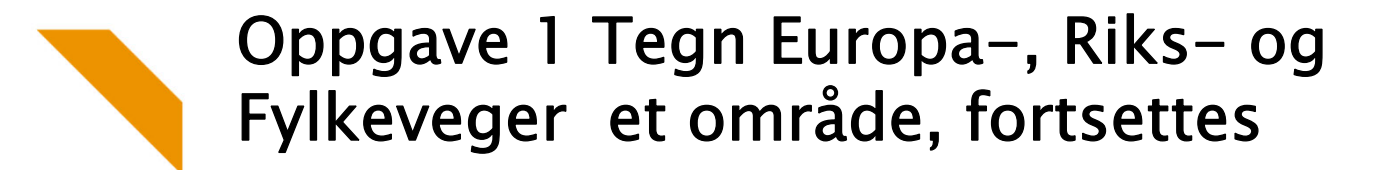

#### g. Finn vegsystemreferanse:

✓ Zoom deg til et passende kartutsnitt, klikk på en veg og finn vegsystemreferanse

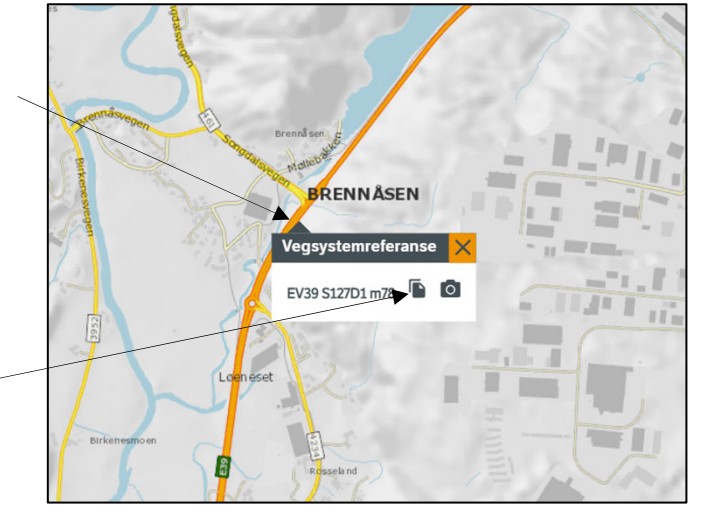

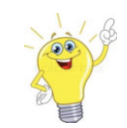

Du kan kopiere vegsystemreferansen til utklippstavle. Klikk her.

✓ Fjern alle søk før neste oppgave – trykk på logoen

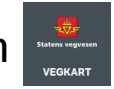